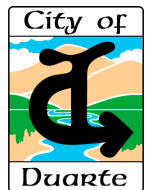

## SolarAPP+ Permit – CityTech Permit Center Submitting SolarAPP+ Permit Application

## Process for Applying for a SolarAPP+ Permit

Once a solar project has been submitted and approved through the SolarAPP+ web site, then you may proceed to the CityTech Permit Center to fill out an application and obtain a City Permit. When applying for a permit through the CityTech Permit Center, make sure to have your SolarAPP+ ID and SolarAPP+ Checklist ready to add to submit. Applications 12345 KATELLA AVENUE 🖺 Save

To obtain a SolarAPP+ Permit, perform the following steps.

- 1. Create an account at <u>https://duarte.cts.city</u>
- 2. Login and begin a New Application
- 3. From the Project Type field, select SOLAR via SolarAPP+.
- 4. Fill out the required fields for the rest of th application.
- 5. Upload the SolarAPP+ Checklist to the doc upload area.
- 6. Review the application and click the Subm Application button.
- 7. After receiving a green checkmark that the application has been accepted, scroll down to the Invoices area of the screen to click the Pay Invoice button to pay the permit fees.
- 8. After receiving another green checkmark that the payment was successful, click Sign Permit.
- 9. All Done! Download the Permit and Job Card.

| ollowing                          | Messages                                | Project Overview                                                                                                    | Select SolarAPP+ for the Proje        | ct Type  |
|-----------------------------------|-----------------------------------------|----------------------------------------------------------------------------------------------------|---------------------------------------|----------|
| <u>ts.city/</u>                   | Project Overview                        | Project Type (required)                                                                                                  |                                       |          |
|                                   | Applicant Info                          | SOLAR PANELS via SolarAPP+                                                                                               |                                       |          |
|                                   | Owner Info                              | Project Location Street # (required) Suite / Unit                                                                        |                                       |          |
|                                   | Contractor la fe                        | 12345 KATELLA AVEN                                                                                                    | UE -                                  |          |
|                                   | Contractor Info                         | City, State, Zip (required)                                                                                              |                                       |          |
|                                   | Project Info                            | Los Alamitos, CA 90720                                                                                                   | Ŧ                                     |          |
| DLAR PANELS                       | Applications 12345 KA<br>Application #2 | plications 12345 KATELLA AVENUE Application ≇2325 Examples of required fields for a SolarAPP+ permit. Sav                |                                       |          |
| t of the<br>ne document<br>Submit | Messages                                | SolarAPP+ Approval ID (required)                                                                                         | Bedrooms                              |          |
|                                   | Project Overview                        | Kilowatts (required)                                                                                                    | Number of bedrooms Stories (required) |          |
|                                   | Applicant Info                          | kW                                                                                                    | Number of stories                     |          |
|                                   | Owner Info                              | New Square Footage                                                                                                    | Existing Square Footage               |          |
|                                   | Contractor Info                         | eg: 1450                                                                                                    | eg: 1200                              |          |
|                                   |                                         | Solar - Conduit Confirmation (required)                                                                                  |                                       |          |
|                                   | Project Info                            | array in the most inconspicuous manner possible.                                                                         |                                       |          |
|                                   | Project Documents                       | Solar - Paint Conduit Confirmation (required)                                                                            |                                       |          |
|                                   | Review and Submit                       | <ul> <li>Confirm that the solar conduit for the solar system will be painted to match<br/>the house and roof.</li> </ul> |                                       |          |
| Permit Detail                     | Inspections                             |                                                                                                    |                                       |          |
| Plan Checks                       |                                         | No Inspections                                                                                                    |                                       |          |
| Inspections                       | Invoices Pay permit fees                |                                                                                                    |                                       |          |
| Invoices                          |                                         |                                                                                                    |                                       |          |
|                                   | 5/4/2023 01671 \$4                      | 50.00 \$450.00 🖃 Pay I                                                                                                   | nvoice 🛓 Dowr                         | load     |
| Messages 1                        | Permit Details                          | Permit must be signed before                                                                                             | it or the job card can be dowr        | loaded.  |
| Permit Detail                     |                                         |                                                                                                    | Sign                                  | n Permit |
| Plan Checks                       | Status                                  | ✓ ISSUED                                                                                                    |                                       |          |
| Inspections                       |                                         |                                                                                                    |                                       |          |
|                                   | Application Number                      | 0471 v                                                                                                    | iew Application                       |          |
| ✓ Messages 1                      | Permit Details                          |                                                                                                    | 📩 Download P                          | ermit    |
| Permit Detail                     | Download th                             | e Permit and Job C                                                                                                    | ard Download Job                      | Card     |
| Plan Checks                       | Status                                  | ✓ ISSUED                                                                                                    |                                       |          |
| Inspections                       | Application Number                      | 0471 Viev                                                                                                    | w Application                         |          |